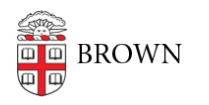

Knowledgebase > Desktop Computing and Printing > MyApps > Connect to MyApps on macOS

Connect to MyApps on macOS Nicholas Geleney - 2025-07-16 - Comments (0) - MyApps

You can connect to the MyApps service from a web browser on any platform via <u>myapps.brown.edu</u>, but Windows App (formerly Microsoft Remote Desktop) can provide a better user experience. Installing the Windows app will be more convenient for frequent usage of MyApps.

To install and configure Windows App, please follow these steps:

- Download and install the latest release of Windows App via the <u>Mac App Store</u>. Note: If you are using a Brown-managed machine, you can install it via <u>Jamf Self</u> <u>Service</u>.
- 2. Launch Windows App and click + > Add Work or School Account.

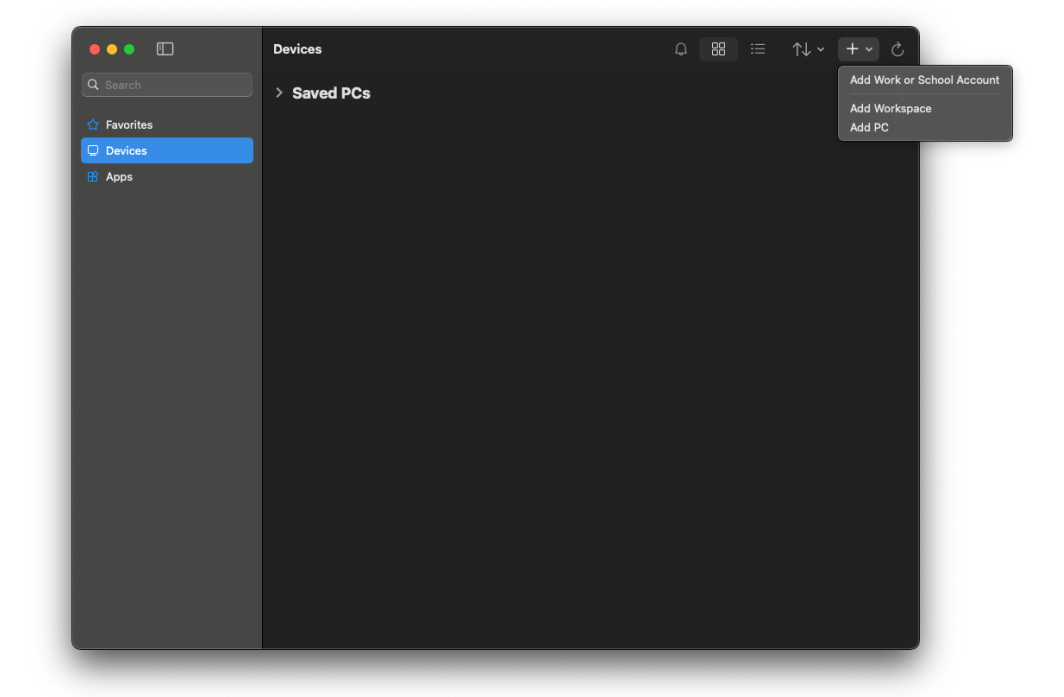

- 3. Enter your Brown username in Microsoft format: username@ad.brown.edu (ex. jcarberr@ad.brown.edu)
- 4. You will be redirected to authenticate with your Brown username and password.
- 5. Once you have successfully authenticated you will see any MyApps Desktops you are entitled to.

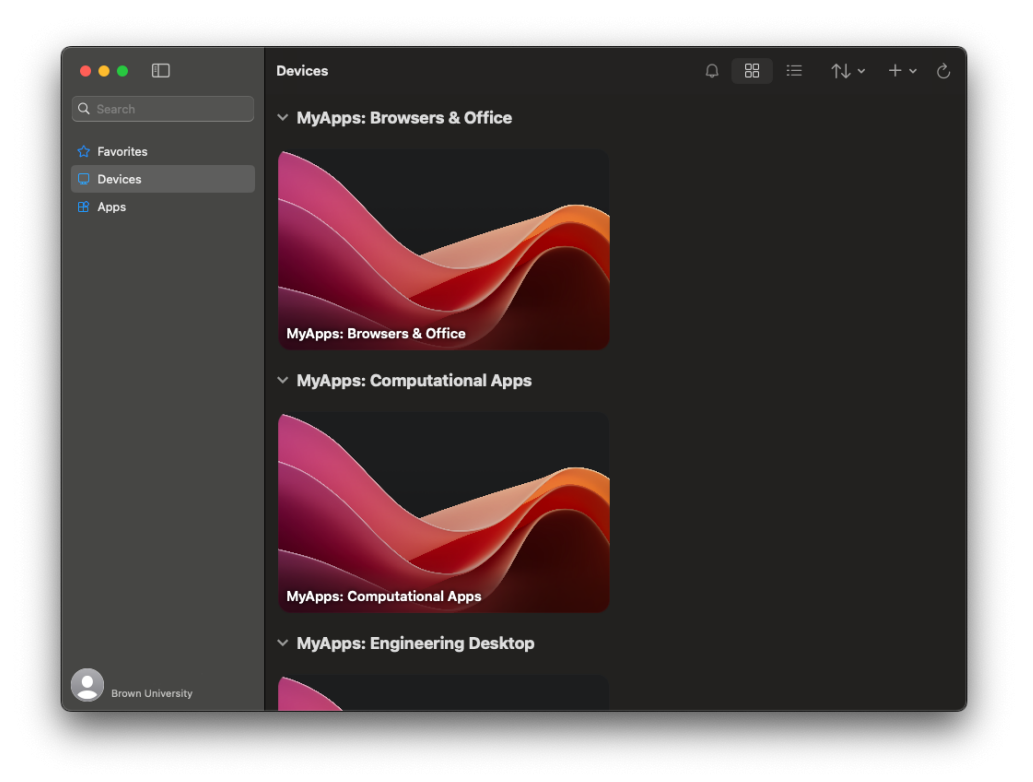

- 6. Double-click on a MyApps Desktop to launch a session and connect.
- 7. You can hover over each MyApps Desktop and click on the ellipsis (...) to configure custom display settings.
- 8. If you have more than one Brown Microsoft account, repeat steps 2-5.

For more information about MyApps, please reference the article <u>Get Started with MyApps</u> <u>at Brown</u>.